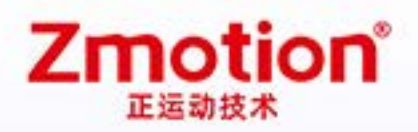

做更好用的运动控制,智造美好生活 Better Motion Control, Smarter Life

# ZIO CAN IO Expansion Module

# ZI01616

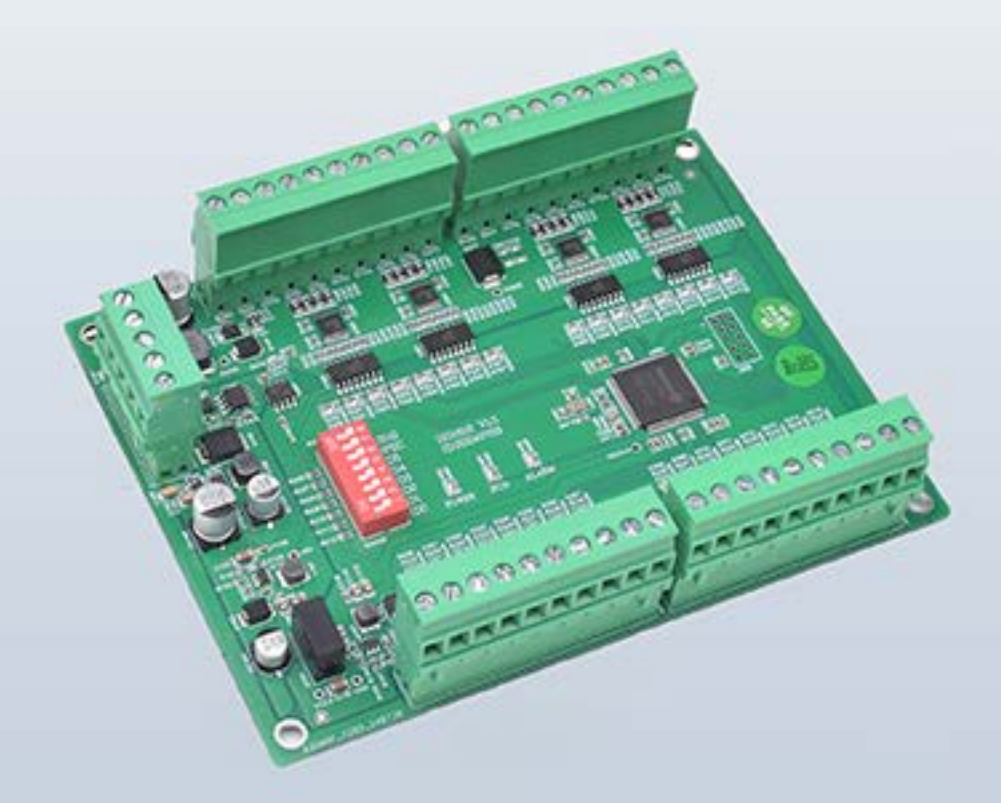

This manual is for ZIO1616, ZIO1616M, ZIO1616MT.

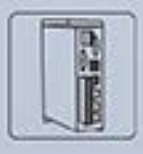

Vision Motion Controller

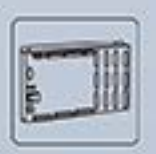

Motion Controller

| E | - | _ | - |
|---|---|---|---|
| P |   |   |   |
| P | - | - |   |

Motion Control Card

| Ē | - |     | 20 | ٦   |
|---|---|-----|----|-----|
| 5 | 0 | 0.0 | in | al. |
| U | 0 | HH  | l  |     |
| ľ | - |     |    | J   |

Expansion Module

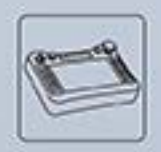

HMI

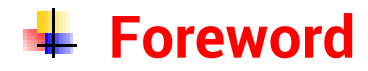

# **Zmotion**<sup>®</sup>

The motion controller provides rich interface, and it has excellent motion control performance, which can meet the expansion requirements of various projects.

This manual is copyrighted by Shenzhen Technology Co., Ltd., without the written permission of the Zmotion Technology, no person shall reproduce, translate and copy any content in this manual. The above-mentioned actions will constitute an infringement of the copyright of the company's manual, and Zmotion will investigate legal responsibility according to law.

For details about the ZMC controller software and the introduction and routine of each command, please refer to the ZBASIC software manual.

Information contained in this manual is only for reference. Due to improvements in design and functions and other aspects, Zmotion Technology reserves the final interpretation! Subject to change without notice!

Pay attention to safety when debugging the machine!

Please be sure to design an effective safety protection device in the machine, and add an error handling program in the software, otherwise Zmotion has no obligation or responsibility for the loss caused.

In order to ensure the safe, normal and effective use of the product, please be sure to read this product manual carefully before installing and using the product.

# 🖶 Safety Statement

- This chapter describes the safety precautions required for the correct use of this product. Before using this product, please read the instructions for use and correctly understand the relevant information on safety precautions.
- This product should be used in an environment that meets the design specifications, otherwise it may cause equipment damage or personal injury, and malfunctions or component damage caused by failure to comply with relevant regulations are not within the scope of product quality assurance.
- Zmotion will not take any legal responsibility for personal safety accidents and property losses caused by failure to comply with the contents of this manual or illegal operation of products.

# Safety Level Definition

According to the level, it can be divided into " Danger " and " Caution ". Failure to operate as required may result in moderate injury, minor injury or equipment damage.

Please keep this guide in a safe place for reading when needed, and be sure to hand this manual to the end user.

|               |   | Install                                                                                |
|---------------|---|----------------------------------------------------------------------------------------|
|               | ٠ | When the controller is disassembled, all external power supplies used by the           |
|               |   | system should be disconnected before operation, otherwise it may cause                 |
|               |   | misoperation or damage to the equipment.                                               |
| $\overline{}$ | ٠ | It is forbidden to use in the following places: places with dust, oil fume, conductive |
| Danger        |   | dust, corrosive gas and flammable gas; places exposed to high temperature,             |
|               |   | condensation, wind and rain; places with vibration and shock. Electric shock, fire     |
|               |   | and misuse can cause product damage and deterioration.                                 |
| _             | ٠ | Avoid metal shavings and wire ends falling into the hardware circuit board during      |
|               |   | installation.                                                                          |
|               | ٠ | After installation, ensure that there are no foreign objects on the hardware circuit   |
| Notice        |   | board.                                                                                 |
|               | • | When installing, make it tightly and firmly with the mounting frame.                   |

|                    | • | Improper installation of the controller may result in misoperation, failure and fire. |  |  |  |  |
|--------------------|---|---------------------------------------------------------------------------------------|--|--|--|--|
|                    |   | Wiring                                                                                |  |  |  |  |
|                    | ٠ | The specifications and installation methods of the external wiring of the             |  |  |  |  |
|                    |   | equipment shall comply with the requirements of local power distribution              |  |  |  |  |
|                    |   | regulations.                                                                          |  |  |  |  |
|                    | ٠ | When wiring, all external power supplies used by the system should be                 |  |  |  |  |
| <u>/!</u> \        |   | disconnected before operation.                                                        |  |  |  |  |
| Danger             | ٠ | When powering on and running after the wiring work is completed, the terminals        |  |  |  |  |
|                    |   | attached to the product must be installed.                                            |  |  |  |  |
|                    | ٠ | Cable terminals should be well insulated to ensure that the insulation distance       |  |  |  |  |
|                    |   | between cables will not be reduced after the cables are installed on the terminal     |  |  |  |  |
|                    |   | block.                                                                                |  |  |  |  |
|                    | ٠ | Avoid metal shavings and wire ends falling into the hardware circuit board during     |  |  |  |  |
|                    |   | installation.                                                                         |  |  |  |  |
|                    | ٠ | The cable connection should be carried out correctly on the basis of confirming       |  |  |  |  |
|                    |   | the type of the connected interface.                                                  |  |  |  |  |
| $\mathbf{\Lambda}$ | ٠ | It should be confirmed that the cables pressed into the terminals are in good         |  |  |  |  |
| · · ·              |   | contact.                                                                              |  |  |  |  |
| Notice             | ٠ | Do not bundle the control wires and communication cables with the main circuit        |  |  |  |  |
|                    |   | or power supply wires, etc., and the distance between the wires should be more        |  |  |  |  |
|                    |   | than 100 mm, otherwise noise may cause malfunction.                                   |  |  |  |  |
|                    | • | If the controller is not installed properly, it may cause electric shock or equipment |  |  |  |  |
|                    |   | failure or malfunction.                                                               |  |  |  |  |

# CONTENT

| Chapter I Ir | ntroduction                        | 2  |
|--------------|------------------------------------|----|
| 1.1.         | Product Introduction               | 2  |
| 1.2.         | ZIO1616 Interfaces                 | 3  |
| 1.3.         | ZIO Specification & Models         | 4  |
| 1.4.         | Usage Environment                  | 4  |
| 1.5.         | ZIO1616 Hardware Installation      | 5  |
| Chapter II Z | ZIO1616 Hardware Interfaces        | 6  |
| 2.1.         | Power IN / CAN Communication       | 6  |
| 2.2.         | IN Digital Input                   | 10 |
| 2.3.         | OUT Digital Output                 | 12 |
| Chapter III  | CAN Resources Expansion            | 15 |
| 3.1.         | Expansion Module Wiring            | 15 |
| 3.2.         | Resources Mapping                  | 17 |
| Chapter VI   | Programming                        | 20 |
| 4.1.         | Program in RTSys                   | 20 |
| 4.2.         | How to Upgrade Firmware            | 24 |
| 4.3.         | Program by PC Languages            | 27 |
| Chapter V M  | Maintain                           | 31 |
| 5.1.         | Regular Inspection and Maintenance | 31 |
| 5.2.         | Common Problems                    |    |

# **Chapter I Introduction**

#### 1.1. Product Introduction

When you need more IO resources, Zmotion provides "Expansion Modules", there are EtherCAT and CAN modules. Here, "ZIO Series Expansion Module" uses CAN protocol to achieve resources expansion. And multiple ZIO series expansion modules can be connected at the same time. Now, this is ZIO1616 user manual.

A. Connect several expansion modules that are same models to controller:

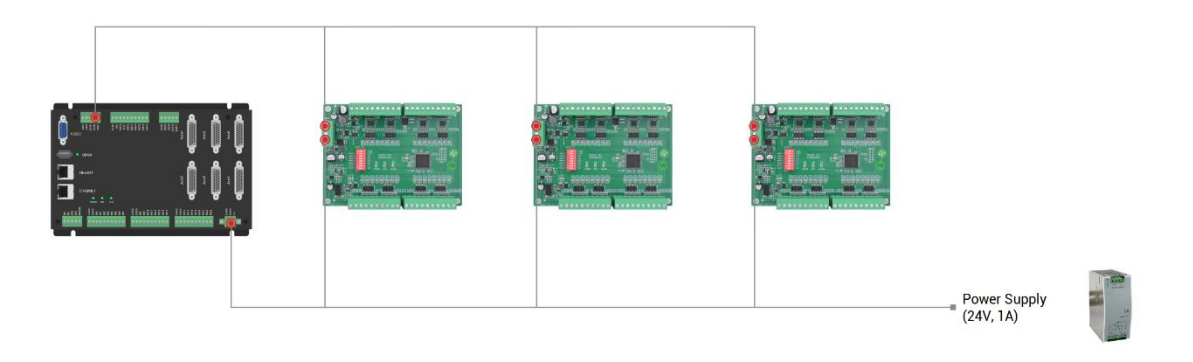

B. Connect several expansion modules that are <u>different models</u> to controller:

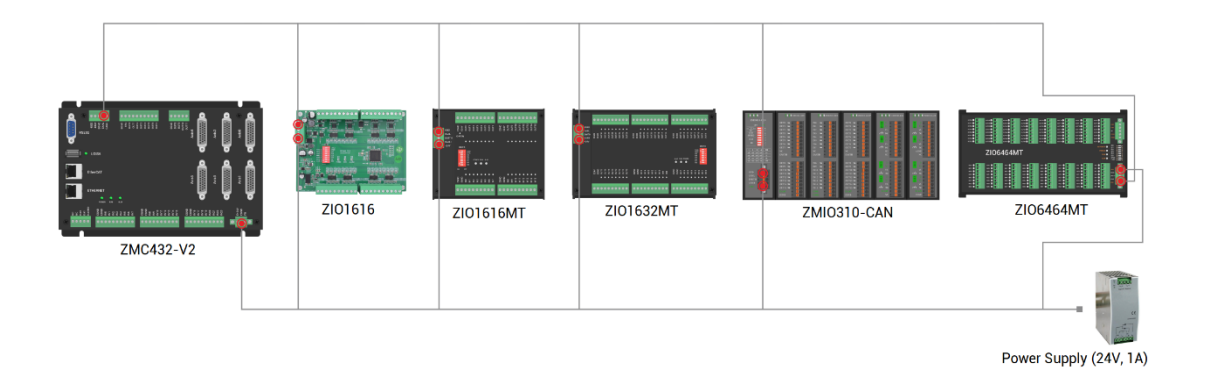

- ZIO1616: it can expand 16 digital inputs and 16 digital outputs (there are PCB model, module model, and cover (shell) model).
- It has one CAN bus interface that is connected to master motion controller.
- + This module has IO state indication led, which can be use to watch IO state.

## 1.2. ZIO1616 Interfaces

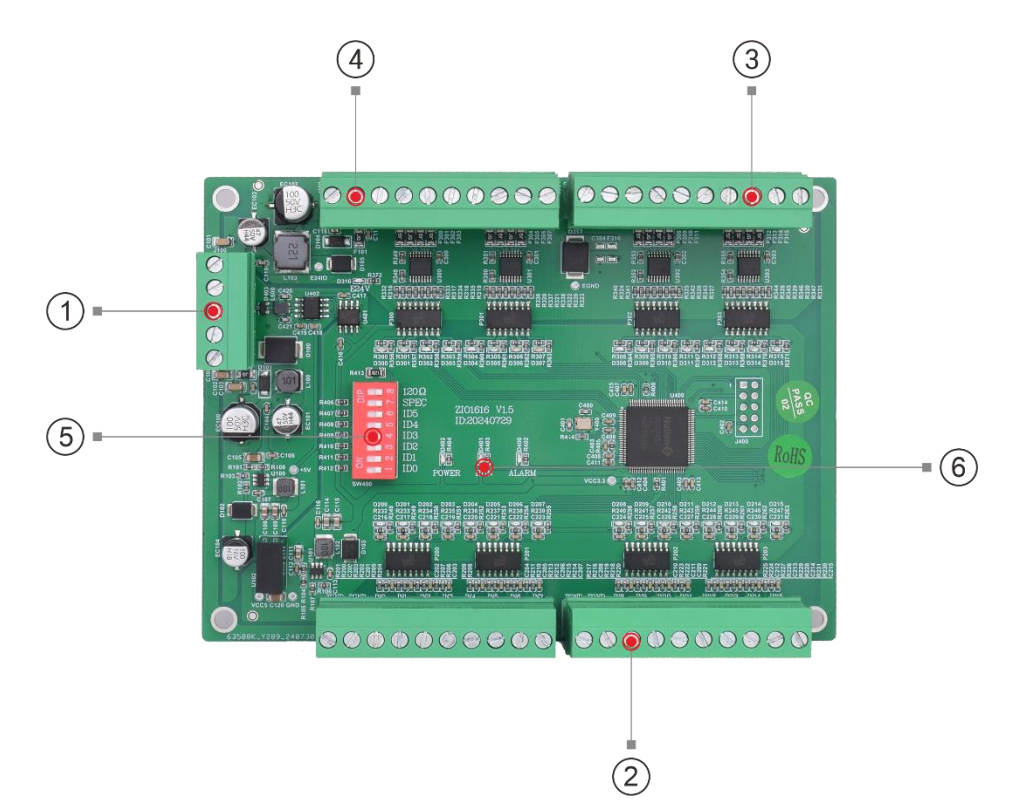

| No. | Interface                             | Description                                            |  |
|-----|---------------------------------------|--------------------------------------------------------|--|
|     | Main Dowor                            | 24V DC power supplies power for expansion module to    |  |
| 1   | Main Power                            | control communication circuit.                         |  |
|     | CAN Bus                               | Connect to CAN expansion module or main controller     |  |
| 2   | General Digital IN NPN type, IN 0-15. |                                                        |  |
| 3   | General Digital OUT                   | NPN type, OUT 0-15.                                    |  |
| 4   | IO Power                              | 24V DC power for IO                                    |  |
| 5   | DID Switch                            | 8-digit dial code, used to define CAN communication    |  |
|     | DIF Switch                            | address and velocity.                                  |  |
|     |                                       | IO POWER/E24V: it is ON when IO power is conducted.    |  |
| 6   | State Indication Led                  | POWER main power indicator: it is ON when the power is |  |
|     |                                       | conducted.                                             |  |
|     |                                       | Run indicator: it is ON when runs normally             |  |
|     |                                       | ALARM indicator: it is ON when runs abnormally         |  |

| Model                | ZI01616                            | ZI01616M    | ZIO1616MT                      |  |  |  |  |
|----------------------|------------------------------------|-------------|--------------------------------|--|--|--|--|
| Ю Туре               | NPN                                |             |                                |  |  |  |  |
| Digital IN           | 16 (general)                       |             |                                |  |  |  |  |
| Digital OUT          | 16 (general)                       |             |                                |  |  |  |  |
|                      | i                                  |             |                                |  |  |  |  |
| CAN                  | 1                                  |             |                                |  |  |  |  |
| DIP Switch           | 8-digit dial code switch           |             |                                |  |  |  |  |
|                      |                                    |             |                                |  |  |  |  |
| Axis                 |                                    |             | -                              |  |  |  |  |
| AD/DA                |                                    |             | -                              |  |  |  |  |
|                      |                                    |             |                                |  |  |  |  |
| Function Description | PCB Board Type                     | Module Type | Module with cover (shell) Type |  |  |  |  |
| Size                 | 143*107*31.5 147*123*55 147*123*55 |             |                                |  |  |  |  |

## 1.3. ZIO Specification & Models

## 1.4. Usage Environment

| ltem                      |              | Parameters                                  |  |
|---------------------------|--------------|---------------------------------------------|--|
| Work Temperature          |              | -10℃-55℃                                    |  |
| Work relative Humidity    |              | 10%-95% non-condensing                      |  |
| Storage Temperature       |              | -40 $^\circ C$ ~ 80 $^\circ C$ (not frozen) |  |
| Storage Humidity          |              | Below 90%RH (no frost)                      |  |
| Frequency                 |              | 5-150Hz                                     |  |
| Displace                  | Displacement | 3.5mm(directly install)(<9Hz)               |  |
| Acceleration<br>Direction |              | 1g(directly install)(>9Hz)                  |  |
|                           |              | 3 axial direction                           |  |
| Shock (collide)           |              | 15g, 11ms, half sinusoid, 3 axial direction |  |
| Degree of Protection      |              | IP20                                        |  |

## 1.5. ZIO1616 Hardware Installation

ZIO1616 expansion module adopts the horizontal installation method of screw fixing, and each expansion module should be installed with 4 screws for fastening.

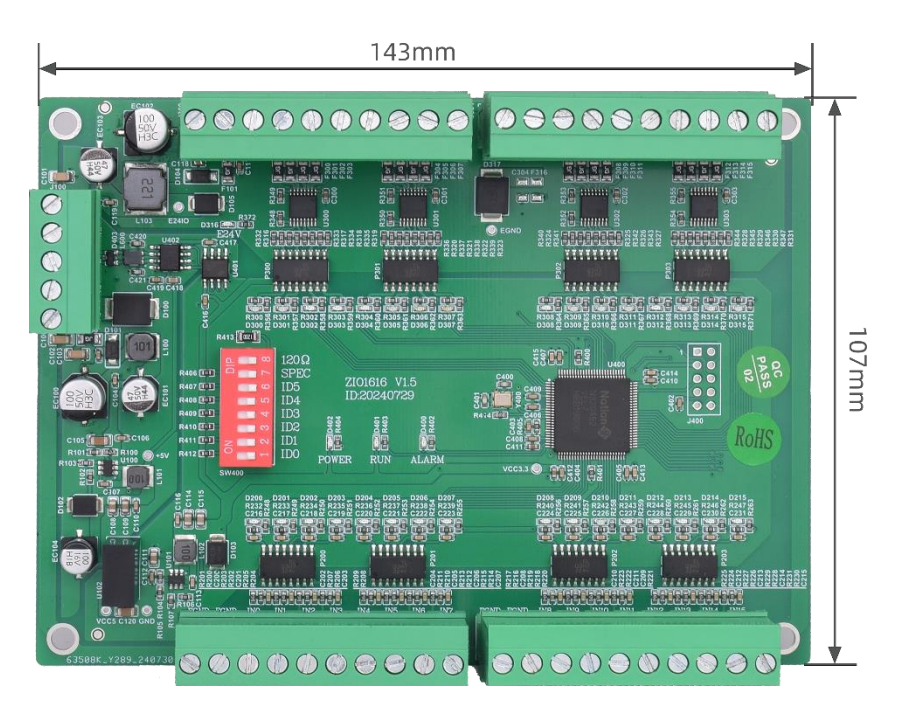

→ Unit: mm

→Installment Hole Diameter: 4.3mm

# Chapter II ZIO1616 Hardware Interfaces

## 2.1. Power IN / CAN Communication

This terminal is used for module's main power and CAN communication.

IO power input locates in "OUT" terminal, 24V DC power.

| Main Power                                                                            |  | Name  | Туре                 | Function                  |
|---------------------------------------------------------------------------------------|--|-------|----------------------|---------------------------|
|                                                                                       |  | +24V  | Input                | Main power 24V IN         |
| +24V                                                                                  |  | CANH  | Input / Output       | CAN differential data +   |
| EARTH                                                                                 |  | EARTH | Earthing (Grounding) | Shield layer / Protection |
| CANL<br>GND                                                                           |  | CANL  | Input / Output       | CAN differential data -   |
|                                                                                       |  | GND   | Input                | Main power ground         |
| Note: please supply +24V and E24V power separately, not recommend to use same         |  |       |                      |                           |
| one power supply, therefore, please use 2 24V output power supplies or the power that |  |       |                      |                           |
| can support 2 isolated 24V power supplies.                                            |  |       |                      |                           |

| IO Power                                                                              | Name | Туре  | Function           |  |
|---------------------------------------------------------------------------------------|------|-------|--------------------|--|
| EGND                                                                                  | EGND | Input | IO power ground    |  |
| E24V                                                                                  | E24V | Input | IO power 24V input |  |
| Note: please supply +24V and E24V power separately, not recommend to use same         |      |       |                    |  |
| one power supply, therefore, please use 2 24V output power supplies or the power that |      |       |                    |  |
| can support 2 isolated 24V power supplies.                                            |      |       |                    |  |

#### $\rightarrow$ Power Supply Specification

| Item                | Description |
|---------------------|-------------|
| Voltage             | DC24V±5%    |
| The current to open | ≤0.2A       |

| The current to work     | ≤0.1A |
|-------------------------|-------|
| Anti-reverse connection | YES   |
| Overcurrent Protection  | YES   |

| ltem                    | IO Power Description |
|-------------------------|----------------------|
| Voltage                 | DC24V±5%             |
| The current to work     | ≤5A                  |
| Anti-reverse connection | YES                  |
| Overcurrent Protection  | YES                  |

## $\rightarrow$ CAN Communication Specification

| CAN                                 | Description          |
|-------------------------------------|----------------------|
| Maximum Communication Rate          | 1Mbps                |
| Terminal Resistor                   | 120Ω                 |
| Topological Structure               | Daisy Chain Topology |
| The number of nodes can be extended | Up to 16             |
| Wining longth                       | Recommend: <30m      |
| winng length                        | (500kbps)            |
| Communication Isolation             | YES                  |

## $\rightarrow$ Wiring

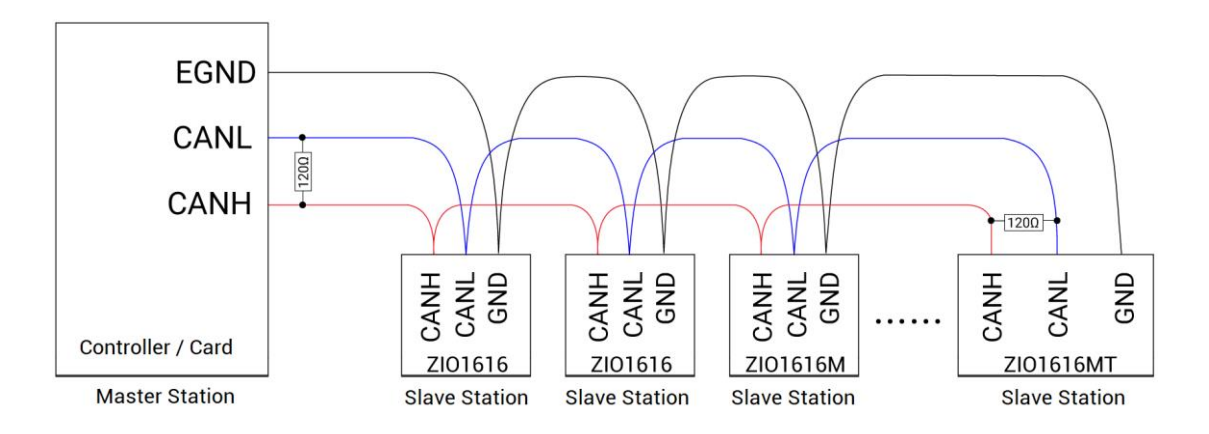

#### Wiring Notes

- As above, the daisy chain topology is used for wiring (the star topology structure cannot be used). And shorter distance between nodes, the better.
- Please connect a 120Ω terminal resistor in parallel to each end of the CAN bus for matching the circuit impedance and ensuring communication stability.
- Please be sure to connect the public ends of each node on the CAN bus to prevent the CAN chip from burning out.
- Please use STP (Shielded Twisted Pair), especially in bad environments, and make sure the shielding layer is fully grounded.
- When on-site wiring, pay attention to make the distance between strong current and weak current, it is recommended for the distance to be more than 30cm.
- It should be noted that the equipment grounding (chassis) on the entire line must be good, and the grounding of the chassis should be connected to the standard factory ground pile.

#### $\rightarrow$ How to Use:

- (1) Please follow the above wiring instructions to wiring correctly.
- (2) After powered on, please use any one interface among the three interfaces (ETHERNET, RS232, RS485) to connect to ZDevelop / RTSys.
- (3) Configure controller CAN master station:
  - a. use the "CANIO\_ADDRESS" command to set the master's "address" and "speed" according to the needs.
  - use the "CANIO\_ENABLE" command to enable or disable the internal CAN master function.

- c. you can view parameters through "RTSys/Controller/State the Controller/Communication Info" intuitively.
- d. You can view bus nodes parameter through "RTSys/Controller/State the Controller/ZCan Node" intuitively

| CAN communication settings:<br>CANIO_ADDRESS = 32, CANIO_ENABLE = 1<br>ZCAN Master<br>CAN baud: 500KBPS<br>CAN enable: ON                                                                                                    |   | ^ |
|----------------------------------------------------------------------------------------------------|---|---|
| Serial port configuration:<br>Port0:(RS232) is ModbusSlave Mode.<br>Address: 1, variable: 2 delay:400ms<br>Baud:38400<br>DataBits:8<br>StopBits: 1<br>Parity:0<br>Port1:(RS485) is ModbusSlave Mode.<br>Address: 1, variable: 2 delay:400ms<br>Baud:38400<br>DataBits:8<br>StopBits: 1<br>Daribu:0 |   |   |
| <                                                                                                    | > | ~ |

- (4) Correctly set the "address" and "speed" of the slave station expansion module according to the manual of the slave station, and do mapping (refer to "3.2 Resources Mapping").
- (5) After all the settings are completed, restart the power supply of all stations to establish communication (success: there will be module information in "controller state – CAN node", failure: slave module ALM will be ON).
- (6) Note that the "speed" settings of each node on the CAN bus must be consistent, and the "address" settings cannot cause conflicts, otherwise the "ALM" alarm light will be on, and the communication establishment will fail or the communication will be disordered.
- (7) Above commands details and others, please refer to the "ZBasic Programming Manual".

# 2.2. IN Digital Input

| Terr     | minal | Name | Туре              | Function 1      |  |
|----------|-------|------|-------------------|-----------------|--|
|          | EGND  | EGND | /                 | IO power ground |  |
|          | EGND  | EGND | /                 | IO power ground |  |
|          | INO   | INO  |                   | Input 0         |  |
|          | IN1   | IN1  |                   | Input 1         |  |
|          | IN2   | IN2  |                   | Input 2         |  |
|          | IN3   | IN3  | NPN type, digital | Input 3         |  |
|          | IN4   | IN4  | input             | Input 4         |  |
|          | IN5   | IN5  |                   | Input 5         |  |
|          | IN6   | IN6  |                   | Input 6         |  |
|          | IN7   | IN7  |                   | Input 7         |  |
|          | EGND  | EGND | /                 | IO power ground |  |
| <b>O</b> | EGND  | EGND | /                 | IO power ground |  |
|          | IN8   | IN8  |                   | Input 8         |  |
|          | IN9   | IN9  |                   | Input 9         |  |
|          | IN10  | IN10 |                   | Input 10        |  |
|          | IN11  | IN11 | NPN type, digital | Input 11        |  |
|          | IN12  | IN12 | input             | Input 12        |  |
|          | IN13  | IN13 |                   | Input 13        |  |
|          | IN14  | IN14 |                   | Input 14        |  |
|          | IN15  | IN15 |                   | Input 15        |  |

## $\rightarrow$ Specification

| Item                   | Digital Input (IN0-15)           |
|------------------------|----------------------------------|
| Input mode             | NPN type, triggered by low level |
| Frequency              | < 5kHz                           |
| Impedance              | 4.7ΚΩ                            |
| Voltage                | ≤24V                             |
| Communication Distance | √                                |

#### → Wiring Reference

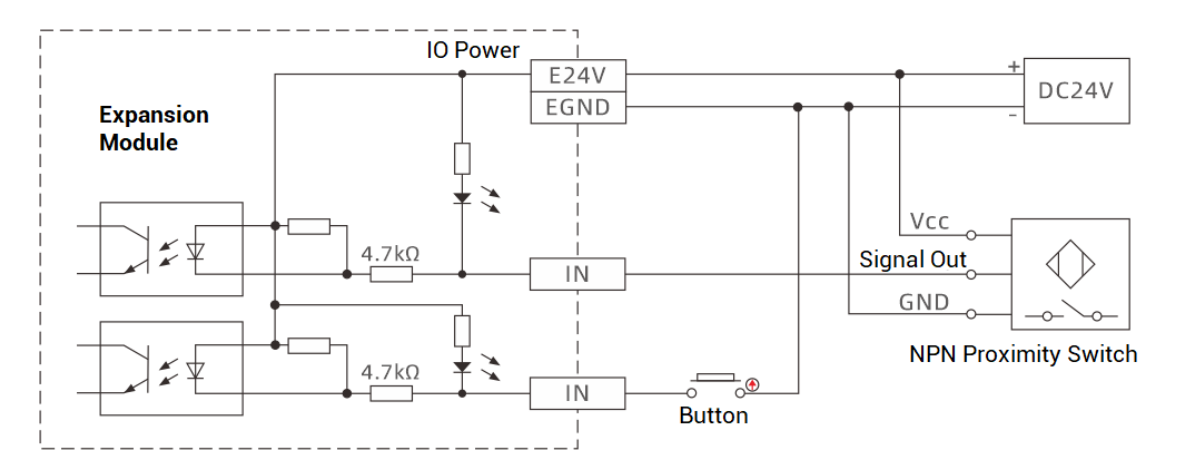

#### Wiring Note:

- The wiring principle of digital input IN (0-15) is shown in the figure above. The external signal source can be an optocoupler, a key switch or a sensor, etc., all can be connected as long as the requirements on output of electric level can be achieved.
- For the public end, please connect the "EGND" port on the IO power supply to the "COM" terminal of the external input device. If the signal area power supply of the external device and the power supply of the controller are in the same power supply system, this connection also can be omitted.

#### $\rightarrow$ How to Use

- (1) Please follow the above wiring instructions to wiring correctly.
- (2) DIP assigns IP address and communication velocity, please refer to "3.2 resources mapping".
- (3) After that, and power on, connect controller to RTSys through ethernet or serial port.
- (4) Use the "CANIO\_ADDRESS" command to set the master's "address" and "speed" according to the needs. And use the "CANIO\_ENABLE" command to enable or disable the internal CAN master function.
- (5) Establish the communication: when built, corresponding information will be shown

in "controller state" - "CAN Node".

- (6) State values of relative input ports can be read directly through "IN" command, also, it can be read through "RTSys>Tool>In".
- (7) Above commands details and others, please refer to the "ZBasic Programming Manual".

| Tern         | ninal        | Name  | Туре              | Function 1           |  |
|--------------|--------------|-------|-------------------|----------------------|--|
|              |              | FOND  | 1                 | IO power ground / IO |  |
| EGND         |              | EGND  | /                 | Public End           |  |
| E24V         |              | E24V  | /                 | IO power input DC24V |  |
| Ουτο         |              | OUTO  |                   | Output 0             |  |
| OUT1         |              | OUT1  |                   | Output 1             |  |
| OUT2         |              | OUT2  |                   | Output 2             |  |
| 0013<br>0UT4 |              | OUT3  | NPN leakage type, | Output 3             |  |
| OUT5         |              | OUT4  | digital output    | Output 4             |  |
| OUT6         |              | OUT5  |                   | Output 5             |  |
| OUT7         | ουτ7 🚺 🖉     |       |                   | Output 6             |  |
|              |              |       |                   | Output 7             |  |
|              |              | FOND  | ,                 | IO power ground / IO |  |
| EGND         |              | EGND  | /                 | Public End           |  |
| E24V         | $\mathbf{O}$ | E24V  | /                 | IO power input DC24V |  |
| OUT8         |              | OUT8  |                   | Output 8             |  |
| OUT9         |              | OUT9  |                   | Output 9             |  |
| OUT10        |              | OUT10 |                   | Output 10            |  |
| 00111        |              | OUT11 | NPN leakage type, | Output 11            |  |
| OUT12        | Ŏ            | OUT12 | digital output    | Output 12            |  |
| OUT14        |              | OUT13 |                   | Output 13            |  |
| OUT15        |              | OUT14 |                   | Output 14            |  |
|              |              | OUT15 |                   | Output 15            |  |

## 2.3. OUT Digital Output

#### $\rightarrow \textbf{Specification}$

| Item                    | Digital Output (OUT0-15) |
|-------------------------|--------------------------|
| Output mode             | NPN type                 |
| Frequency               | < 8kHz                   |
| Voltage                 | ≤24V                     |
| Max output current      | +300mA                   |
| Overcurrent protection  | Support                  |
| Communication Isolation | Support                  |

#### $\rightarrow$ Wiring Reference

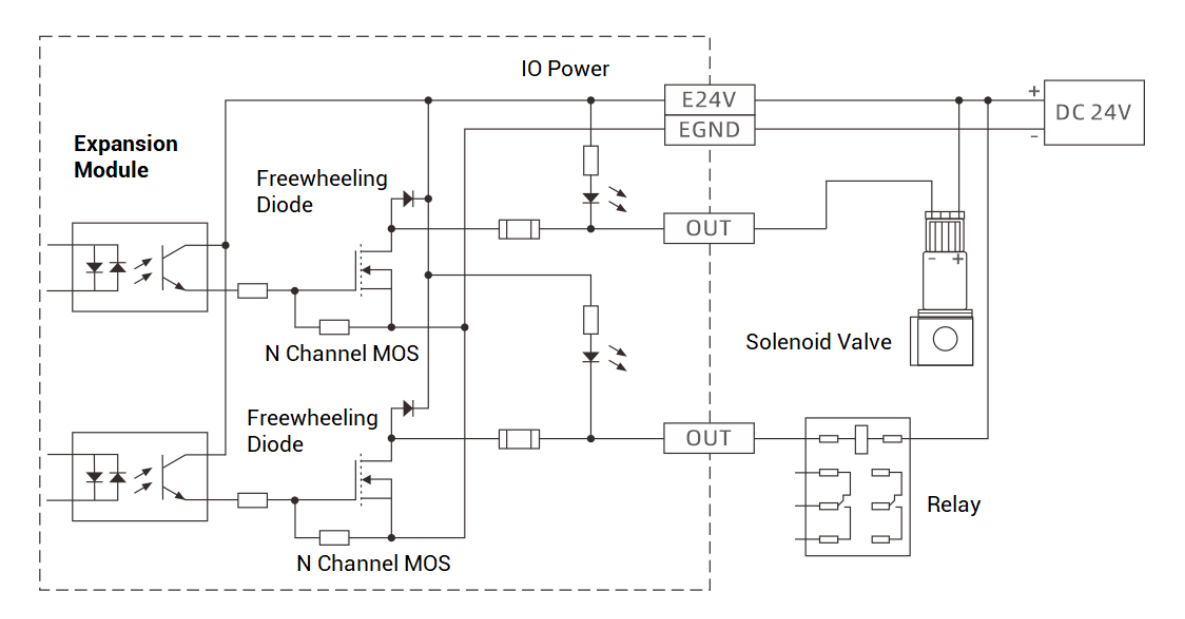

#### Wiring Note:

- The wiring principle of digital output OUT (0-15) is shown in the figure above. The external signal receiving end can be an optocoupler or a relay or solenoid valve, all can be connected as long as the input current does not exceed 300mA.
- For the connection of the public end, please connect the "EGND" port on the IO power supply to the negative pole of the DC power supply of the external input device. If the DC power supply of the external device and the controller power supply are in the same power supply system, this connection can also be omitted.

#### $\rightarrow$ How to Use

- (1) Please follow the above wiring instructions to wiring correctly.
- (2) DIP assigns IP address and communication velocity, please refer to "3.2 resources mapping".
- (3) After that, and power on, connect controller to RTSys through ethernet or serial port.
- (4) Use the "CANIO\_ADDRESS" command to set the master's "address" and "speed" according to the needs. And use the "CANIO\_ENABLE" command to enable or disable the internal CAN master function.
- (5) Establish the communication: when built, corresponding information will be shown in "controller state" – "CAN Node".
- (6) State values of relative input ports can be read directly through "OP" command, also, it can be read through "RTSys>Tool>Op".
- (7) Above commands details and others, please refer to the "ZBasic Programming Manual".

# **Chapter III CAN Resources Expansion**

When controller doesn't have enough IO, axis, AIO, they can be expanded by CAN or EtherCAT expansion modules. Here, mainly CAN.

There are 3 kinds CAN expansion modules, ZIO, ZAIO, ZMIO310-CAN. For axis, 2 can be expanded at mots.

Please select the expansion module according to the requirements, and select IO mapping or axis mapping according to the resources of the expansion module.

### 3.1. Expansion Module Wiring

The ZIO expansion module is powered by the dual power supply. Except the main power supply, an additional IO power supply is required to supply independent power for IO. Both the main power supply and the IO power supply use 24V DC power supply. For ZAIO, it only needs to connect to the main power supply.

To prevent interference, separate the IO power supply from the main power supply.

Please select the expansion module according to the requirements, and select IO mapping or axis mapping according to the resources of the expansion module. Attention the No. must be different while mapping.

#### A. Single-Power Controller & Module Wiring

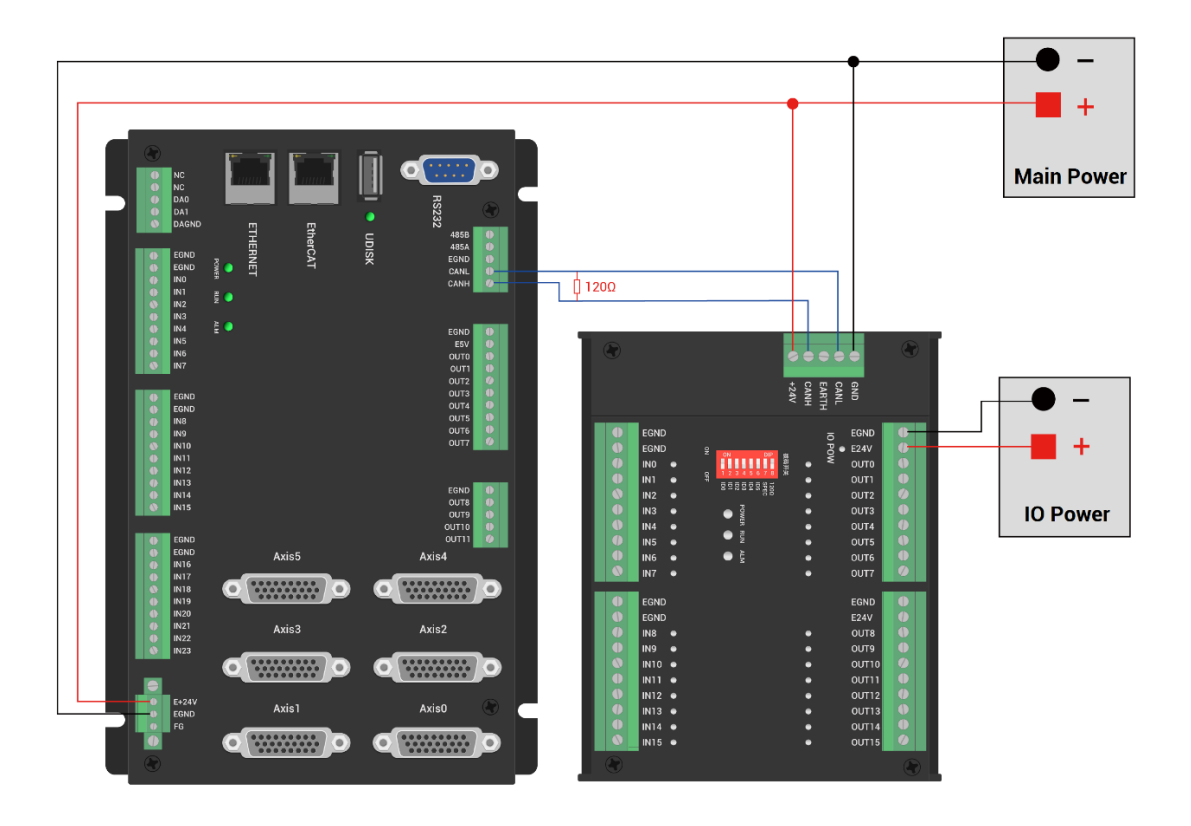

**B. Dual-Power Controller & Module Wiring** 

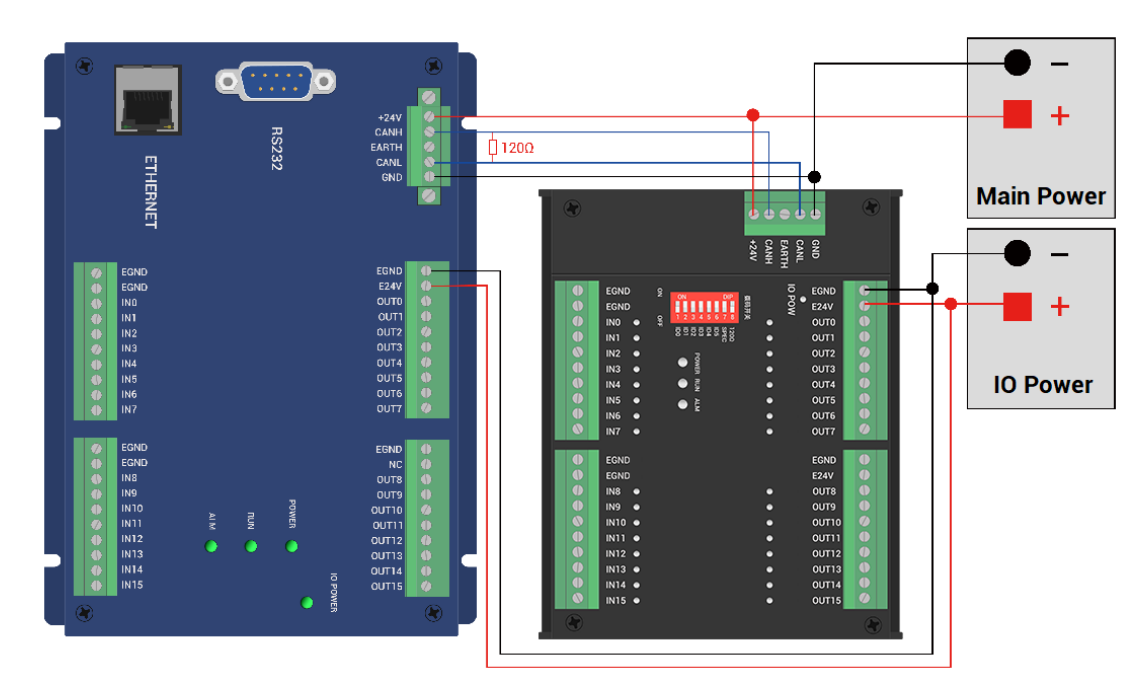

#### Wiring Note:

The controller and the expansion module need to share the main power supply, IO power of ZIO and ZMIO310-CAN need to be powered independently for isolation.

- ♦ When connecting multiple expansion modules on the CAN bus, a 120-ohm resistor needs to be connected in parallel between the CANL and CANH terminals, for the expansion module that is with 8-digit dialing codes, the terminal resistor can be realized by dialing the code (DIP).
- ♦ The maximum output current of output can reach 300mA, when the load exceeds the power, it is necessary to add relay.
- $\diamond$  It is recommended that the internal power supply 24V and the external digital IO power supply 24V should be separately powered, and two 24V power supplies can be used, or a power supply that can provide two isolated 24V outputs.
- ♦ When the controller and the expansion module are powered by different power supplies, the ground of the main control power supply of the controller should be connected to the GND of the power supply of the expansion module, otherwise the CAN may be burned.

| DIP Switch | DIP Code | Name | Description                 |
|------------|----------|------|-----------------------------|
|            | 1        | ID0  | CAN address dial code       |
| 2 Z        | 2        | ID1  | CAN address dial code       |
| ω 💼        | 3        | ID2  | CAN address dial code       |
| 4          | 4        | ID3  | CAN address dial code       |
| <b>5</b>   | 5        | ID4  | CAN speed dial code         |
| 6          | 6        | ID5  | CAN speed dial code         |
|            | 7        | SPEC | Special function reserved   |
|            | 8        | 120Ω | CAN 120Ω resistor dial code |

#### 3.2. Resources Mapping

Generally, one CAN expansion board has one 8-code DIP switch used for communication

#### $\rightarrow$ DIP Switch

configuration & resources mapping, dial it as ON to take effect:

- 1-4: CAN module address ID, combination value is 0-15 (from 4-digit binary into decimal system) - controller will automatically map module's IO number range according to this address ID, for axis No., please map manually.
- 5-6: CAN communication speed, corresponding value is 0-3 (from 4-digit binary into

decimal system), four different speeds are optional.

| DIP 5-6 combination value | CAN communication speed |
|---------------------------|-------------------------|
| 0                         | 500KBPS (default value) |
| 1                         | 250KBPS                 |
| 2                         | 125KBPS                 |
| 3                         | 1MBPS                   |

- 7: special functions reserved.
- 8: 120 ohm resistor, dial ON that means a 120 ohm resistor is connected between CANL and CANH.

#### > Wiring Note:

- ♦ For "how to do communication configuration for master station controller", please check "2.1 Power IN / CAN Communication Configuration" "How to Use".
- Each node's on the bus communication speed ratio must be configured as the same, mapped IO No. and axis No. can't be the same.

#### $\rightarrow$ IO Mapping

CAN expansion module's IO mapping is determined by code switch 1-4, below shows the mapping relation:

| Code 4 | Code 3 | Code 2 | Code 1 | Address ID | Starting IO No. | End IO No. |
|--------|--------|--------|--------|------------|-----------------|------------|
| 0      | 0      | 0      | 0      | 0          | 16              | 31         |
| 0      | 0      | 0      | 1      | 1          | 32              | 47         |
| 0      | 0      | 1      | 0      | 2          | 48              | 63         |
| 0      | 0      | 1      | 1      | 3          | 64              | 79         |
| 0      | 1      | 0      | 0      | 4          | 80              | 95         |
| 0      | 1      | 0      | 1      | 5          | 96              | 111        |
| 0      | 1      | 1      | 0      | 6          | 112             | 127        |
| 0      | 1      | 1      | 1      | 7          | 128             | 143        |
| 1      | 0      | 0      | 0      | 8          | 144             | 159        |
| 1      | 0      | 0      | 1      | 9          | 160             | 175        |
| 1      | 0      | 1      | 0      | 10         | 176             | 191        |

| 1 | 0 | 1 | 1 | 11 | 192 | 207 |
|---|---|---|---|----|-----|-----|
| 1 | 1 | 0 | 0 | 12 | 208 | 223 |
| 1 | 1 | 0 | 1 | 13 | 224 | 239 |
| 1 | 1 | 1 | 0 | 14 | 240 | 255 |
| 1 | 1 | 1 | 1 | 15 | 256 | 271 |

Analog IO mapping form (for 1-4 code state and corresponding ID, please refer to above form):

| Address ID | Starting AD No. | End AD No. | Starting DA No. | End DA No. |
|------------|-----------------|------------|-----------------|------------|
| 0          | 8               | 15         | 4               | 7          |
| 1          | 16              | 23         | 8               | 11         |
| 2          | 24              | 31         | 12              | 15         |
| 3          | 32              | 39         | 16              | 19         |
| 4          | 40              | 47         | 20              | 23         |
| 5          | 48              | 55         | 24              | 27         |
| 6          | 56              | 63         | 28              | 31         |
| 7          | 64              | 71         | 32              | 35         |
| 8          | 72              | 79         | 36              | 39         |
| 9          | 80              | 87         | 40              | 43         |
| 10         | 88              | 95         | 44              | 47         |
| 11         | 96              | 103        | 48              | 51         |
| 12         | 104             | 111        | 52              | 55         |
| 13         | 112             | 119        | 56              | 59         |
| 14         | 120             | 127        | 60              | 63         |
| 15         | 128             | 135        | 64              | 67         |

#### $\rightarrow$ How to Check Expanded Resources

Please connect controller to RTSys at first, then enter "controller – controller state – ZcanNode", you can view expansion module's ID and corresponding resource mapping No.

# **Chapter VI Programming**

## 4.1. Program in RTSys

RTSys / ZDevelop (RTSys is new one, ZDevelop is old one) is a PC-side program development, debugging and diagnostic software for the Zmotion series motion controllers. Through it, you can easily edit and configure the controller program, quickly develop applications, diagnose system operating parameters in real time, and watch the motion controller. It supports Chinese and English, or you add your own language.

In RTSys, you can program by our languages: Basic, PLC, HMI, they can be programmed and run at the same time. (it can be downloaded from website)

| Step | Operations                                                                                                    | Display Interface                                                                                                    |  |  |  |
|------|----------------------------------------------------------------------------------------------------|----------------------------------------------------------------------------------------------------|--|--|--|
| 1    | Open RTSys,<br>click "File" –<br>"New Project",<br>Save as<br>window will<br>pop up, then<br>enter file<br>name, save<br>the project file<br>with suffix<br>"zpj.". | RTSys V1.01.02         File(F) <td< th=""></td<>                                                                                                    |  |  |  |
| 2    | Click "File" –<br>"New File",<br>select file type<br>to build, here<br>select Basic,<br>click "OK".                                                                 | RTSys_Test.zpj - RTSys V1.01.02 - C:\Users\Administrator\Desktop\RTSy   File(F)   New   Recent Projects   Create a new document (Ctrl+N)   Close   3 communication.zpj |  |  |  |

--How to Use-- (for more, please refer to RTSys User Manual)

|   |                                                                                                    | NewFile<br>New File Type:<br>Basic<br>Plc<br>Hmi<br>C | Filenar<br>Basic                                                    | Ne:<br>OK<br>Cancel                                                                                                    |
|---|----------------------------------------------------------------------------------------------------|-------------------------------------------------------|---------------------------------------------------------------------|----------------------------------------------------------------------------------------------------|
| 3 | Right click the<br>file, select<br>"task number<br>setting", then<br>enter 0 (can<br>be any one,<br>only it is less<br>than max valid<br>task, and no<br>priority)                  | ProjectV                                              | iew<br>est<br>1. bas<br>File Tas<br>Ade<br>Pro<br>Exp<br>Del<br>Rer | ▼ ╄ × B<br>1<br>sk number setting<br>d to project<br>oject setting<br>port Zarfile<br>I from project<br>name file                                                                                                    |
| 4 | Edit the<br>program, click<br>"save", new<br>built basic file<br>will be saved<br>under "zpj."<br>project. "Save<br>all" means all<br>files under<br>this project<br>will be saved. | Save As<br>Save All                                   |                                                                     | Save current project file into current project path<br>Save current project file into the other path<br>Save created project files into current project path                                                                                |
| 5 | Click<br>"controller –<br>connect", if no<br>controller,<br>select<br>connect to<br>simulator.                                                                                      | File(F) Home(O)                                       | Controller(C) E                                                     | Edit(E) View(V) Tool(T) Debug(D)<br>State the Firmware System Modify IP<br>controller controller Time address<br>Controller<br>Controller<br>Controller<br>Controller<br>Controller<br>Controller<br>Controller<br>Controller<br>Controller |

|   | Then,           | Connect to Controller ×                                                  |
|---|-----------------|--------------------------------------------------------------------------|
|   | "connect to     |                                                                          |
|   | controller"     | COM 2 + 38400 + No Parity + 0 + Connect AutoConnect                      |
|   | window will     | IP 127.0.0.1 + 500 + Connect IP Scan                                     |
|   | pop up, you     | PCI/Local + Connect Disconnect                                           |
|   | can select      |                                                                          |
|   | serial port or  | Native IP: 172.                                                          |
|   | net port, and   |                                                                          |
|   | enter related   |                                                                          |
|   | information,    |                                                                          |
|   | click           |                                                                          |
|   | "connect".      |                                                                          |
| 6 | Click           | File(F) Home(O) Controller(C)                                            |
|   | "Ram/Rom" –     |                                                                          |
|   | "download       |                                                                          |
|   | RAM /           | Connect Disconnect Download Download                                     |
|   | download        | RAM ROM                                                                  |
|   | ROM", if it is  | Output                                                                   |
|   | successful,     | Connected to Controller:VPLC5xx-Simu Version:5.20-20240426.              |
|   | there is print  | Down to Controller Ram Success, 2024-08-15 11:16:29, Elapsed time: 94ms. |
|   | indication, at  |                                                                          |
|   | the same        | Command: Send Capture Clear Output Find Results                          |
|   | time, program   |                                                                          |
|   | is              | Output ×                                                                 |
|   | downloaded      | Down to Controller Rom Success, 2024-08-15 11:17:02, Elapsed time: 93ms. |
|   | into controller |                                                                          |
|   | and runs        | Concert: Sand Conture Class                                              |
|   | automatically.  | Output Find Results                                                      |
|   | RAM: it will    |                                                                          |
|   | not save when   |                                                                          |
|   | power off.      |                                                                          |
|   | ROM: it will    |                                                                          |
|   | save data       |                                                                          |
|   | when power      |                                                                          |
|   | off,            |                                                                          |

|       | and when the                    |                                                                                                    |
|-------|---------------------------------|----------------------------------------------------------------------------------------------------|
|       | program is                      |                                                                                                    |
|       | connected to                    |                                                                                                    |
|       | controller                      |                                                                                                    |
|       | again, running                  |                                                                                                    |
|       | according to                    |                                                                                                    |
|       | task number.                    |                                                                                                    |
| 7     | Click "Debug"                   | File(F)         Home(O)         Controller(C)         Edit(E)         View(V)         Tool(T)         Debug(D) |
|       | <ul> <li>"Start/Stop</li> </ul> |                                                                                                    |
|       | Debug", Task                    | Download Download Start/Stop<br>RAM ROM Debug Law to Cursor Start Step Out                                     |
|       | and "Watch"                     | Debug                                                                                                    |
|       | window will                     | Enter Debug ×                                                                                                  |
|       | open.                           | Enter bebug                                                                                                    |
|       | open                            | Select enter mode                                                                                              |
|       |                                 | O Down ram again                                                                                               |
|       |                                 | O Down rom again                                                                                               |
|       |                                 | ○No download, Reset                                                                                            |
|       |                                 | Attach to current                                                                                              |
|       |                                 | OK Cancel                                                                                                    |
|       |                                 |                                                                                                    |
| 8     | Click "View" –                  | Scope ×                                                                                                    |
|       | "Scope" to                      | Manual-trigger - Manual-trigger ( His 0.00 Hax 0.00 State-200                                                  |
|       |                                 | X Scale: Is - Display: VT mode -                                                                               |
|       | open                            | Channels: 2 - 3D view: Oblique view -                                                                          |
|       | oscilloscope.                   | Channel Cursor Statistics                                                                                      |
|       |                                 | Show Index Source Offset Scale                                                                                 |
|       |                                 | I         DPOS         0         auto(0.01)                                                                    |
|       |                                 |                                                                                                    |
|       |                                 |                                                                                                    |
|       |                                 |                                                                                                    |
|       |                                 |                                                                                                    |
|       |                                 |                                                                                                    |
| Note: |                                 |                                                                                                    |

- When opening an project, choose to open the zpj file of the project. If only the Bas file is opened, the program cannot be downloaded to the controller.
- When the project is not created, only the Bas file cannot be downloaded to the controller.
- The number 0 in automatic operation represents the task number, and the program runs with task 0, and the task number has no priority.
- If no task number is set for the files in the entire project, when downloading

to the controller, the system prompts the following message WARN: no program set autorun

#### 4.2. How to Upgrade Firmware

The controller supports development under various operating systems such as windows, linux, Mac, Android, and wince, and provides dll libraries in various environments such as vc, c#, vb.net, and labview, as shown in the figure below. PC software programming refers to "ZMotion PC Function Library Programming Manual".

For some functions, you need to upgrade your controller's firmware. You can upgrade it in RTSys or using zfm firmware package downloaded from "zfirmdown" tool software. "zfm" file is the controller firmware upgrade package, different controller models have corresponding firmware, please choose correct one, better to contact with us.

Next, let's see how to upgrade the firmware through these methods one by one:

#### A. Upgrade the Firmware in RTSys

Step 1: download the new version firmware, and save it in your PC

<u>Step 2:</u> open RTSys, connect to controller, and click "controller" – "Firmware controller", then one window appears, current controller firmware version can be checked, then you can check the version.

| Update Firmware | ;            |               | ×              |
|-----------------|--------------|---------------|----------------|
| TypeString:     | VPLC5xx-Simu | Hard Version: | 464-0          |
| SERIAL_NUMBER:  | 1234         | Soft Version: | 5.200-20240729 |
| Zfm File:       |              |               | Browse         |
| Cancel          |              |               | Vpdate         |

<u>Step 3: click</u> "Browse", then open the file you saved of step 1.

<u>Step 4:</u> then click "update". After that, it will open one window that indicates the controller needs to be restarted to ZBIOS, then, please click OK to do reconnection (note: updated firmware version should be consistent with controller hardware model, otherwise, it will

report errors).

<u>Step 5:</u> after connect again, "update firmware" window will pop up again, now, system enters ZBIOS state, the current model will show as "VPLC516E-ZBIOS", please click "Update" again. Then, it will download, don't close it while downloading.

<u>Step 6:</u> when downloaded, "update firmware" interface will disappear, and in "output", success information will be shown.

| 命令与输出                                                                              | × |
|------------------------------------------------------------------------------------|---|
| Controller reset to bios, Please connect again!                                    |   |
| Connected to Controller:VPLC516E Version:5.20-20231216.                            |   |
| Update firmware to Controller Success, 2024-04-19 17:50:20, Elapsed time: 55625ms. |   |
| Filename: D:\系统文件与桌面\Desktop\vplc516 1.3 zv0828 robot 1216 cfunc.zfm               | + |
| 在线命令: 发送 捕获 清除                                                                     |   |
| 命令与输出查找结果                                                                          |   |

Step 7: connect to controller again, and check controller state to check firmware.

#### B. Upgrade the Firmware in zfirmdown Tool

Step 1: download the new version firmware, and save it in your PC

<u>Step 2:</u> open zfirmdown software, and connect to controller through serial or ethernet. when it shows "connected", you can view current hardware version and firmware version.

| ▼ ZMC TOOLS - Firmware Update-链接成功 ×          COM 1 ▼ 38400 ▼ № Pe▼ 链接       自該時接接         IP 192.168.0.11       ▼ 链接 关闭链接         当前控制器信息:       ●         类型 ZMC406       硬件版本 432-0         Bl件版本 4.93-20190223       编号 230600393         File 文件       ●         Browse 选择       ●         型出       □ |                                  |                               |              |    |           |   |
|----------------------------------------------------------------------------------------------------|----------------------------------|-------------------------------|--------------|----|-----------|---|
| COM I ▼ 38400 ▼ No Pe▼ 链接 自动链接         IP 192.168.0.11 ▼ 链接 关闭链接         当前控制器信息:         类型 ZMC406 硬件版本 432-0 固件版本 4.93-20190223 编号 230600393         File 文件         Drowse 选择         Update 升级         週出                                                                                              | ZMC TOOLS - Firmw                | are Update <mark>-链接成功</mark> |              |    |           | Х |
|                                                                                                    | COM 1 ▼ 38400<br>IP 192.168.0.11 | ▼ No Ps▼ 链接<br>▼ 链接           | 自动链接<br>关闭链接 |    |           | _ |
| File文件 Browse 选择 Update 升级 退出                                                                                                    | 类型 [ZMC406                       | 硬件版本 432-0                    |              | 编号 | 230600393 |   |
| Vpdate 升级<br>週出                                                                                                    | File 文件                          |                               |              |    | Browse 选择 |   |
| 退出                                                                                                    |                                  |                               |              |    | Vpdate 升级 |   |
|                                                                                                    |                                  |                               |              |    | 退出        |   |

<u>Step 3:</u> click "Browse", then open the file you saved of step 1, and click "Update".

| Z ZMC TOOLS - Firmware Update-链接成功                                                                                                    | × |
|----------------------------------------------------------------------------------------------------|---|
| COM     1     ▼     38400     ▼     链接     自动链接       IP     192.168.0.11     ●     ●     ●     ●       当前控制器信息:     ●     ●     ●     ●       类型     2000.406     硬件版本     432-0     ●     ● |   |
| File 文件 C:\Users\Administrator\Desktop <sup>1</sup> 432 fast0225 1ms 0927 2.zfm      Browse 选择<br>Update 升级                                                                                   |   |
| 退出                                                                                                    |   |

<u>Step 4:</u> the connection breaks, controller will enter ZBIOS state, please reconnect, and click OK.

| Z ZMC TOOLS - Firmware Update 未链接                                            | ×            |
|------------------------------------------------------------------------------|--------------|
| COM 1 		 38400 		 No Pa 		 链接 自动链接<br>IP 192.168.0.11 		 链接 关闭链接<br>当前控制器信息: |              |
| 类型 [ZMC406 硬伯zfirmdown ×                                                     | 编号 230600393 |
| Controller reset to bios, Please connect again!<br>File 文件 C:\Vsers\Ad       | Browse 选择    |
|                                                                              | Update 升級    |
|                                                                              | 退出           |
|                                                                              |              |

<u>Step 5:</u> when it shows "succeed to link ZBIOS", click "Update" again.

| Z ZMC TOOLS - Firmware Update 链接ZBIOS成功                                     | $\times$ |
|-----------------------------------------------------------------------------|----------|
| COM 1 ▼ 38400 ▼ No Fo▼ 链接 自动链接<br>IP 192.168.0.11 ▼ 链接 关闭链接<br>当前控制器信息:     | 1        |
| 类型 ZMC406 硬件版本 432-0 固件版本 4.93-20190223 编号 230600393                        |          |
| File 文件 C:\Users\Administrator\Desktop\432 fast0225 1ms 0927 2.zfmBrowse 选择 |          |
| Update 升级                                                                   |          |
| 退出                                                                          |          |

<u>Step 6:</u> at this time, "connect to controller" interface pops up again, please select correct IP address, and click OK.

| 连接到控制器                       | ×    |
|------------------------------|------|
| 串口 1 ▼ 38400 ▼ 无校验 ▼ 0 ▼     | 自动连接 |
| IP 192.168.0.11 		 500 		 连接 | IP扫描 |
| PCI/Local                    | 断开连接 |
| 本机IP: 192.168.0.59 ▼ 确定      | 取消   |

<u>Step 7:</u> after updated, click OK, the connection breaks again, please reconnect, now latest version will be shown.

| ZMC TOOLS - Firmware Update 未鍛 | 接                    |                  |              | $\times$ |
|--------------------------------|----------------------|------------------|--------------|----------|
| COM 1 • 38400 • No Pa•         | 链接 自动链接              |                  |              |          |
| IP 192.168.0.11                | 链接 关闭链接              |                  |              |          |
| 当前控制器信息:                       |                      |                  |              | -        |
| 类型 ZMC406 硬件版本 43              | zfirmdown            | × 20190223 编程    | 号 230600393  |          |
|                                | update success.升级成功. |                  |              |          |
| File 文件 C:\Users\Administrato  |                      | 7 2. zfm         | Browse 选择    |          |
|                                | 确定                   |                  |              |          |
|                                |                      |                  | Update 升级    |          |
|                                |                      |                  |              |          |
|                                |                      |                  | 退出           |          |
|                                |                      |                  |              |          |
|                                |                      | ··· ·            |              | • •      |
|                                |                      |                  |              |          |
| ZMC TOOLS - Firmware Update 链  | 度成功                  |                  |              | Х        |
| COM 1 - 38400 - No Pa-         | 链接 自动链接              |                  |              |          |
| IP 192 168 0 11                |                      |                  |              |          |
|                                |                      |                  |              | _        |
|                                |                      |                  |              |          |
| 奕型  2MU4U6   健忤版本  43          | 2-0                  | 4.93-20190227 编辑 | ⇒  230600393 |          |

C:\Users\Administrator\Desktop\432 fast0225 1ms 0927 2.zfm

Browse 选择

Update 升级

退出

## 4.3. Program by PC Languages

File 文件

The controller supports development under various operating systems such as windows, linux, Mac, Android, and wince, and provides dll libraries in various environments such as

vc, c#, vb.net, and labview, as shown in the figure below. PC software programming refers to "Zmotion PC Function Library Programming Manual".

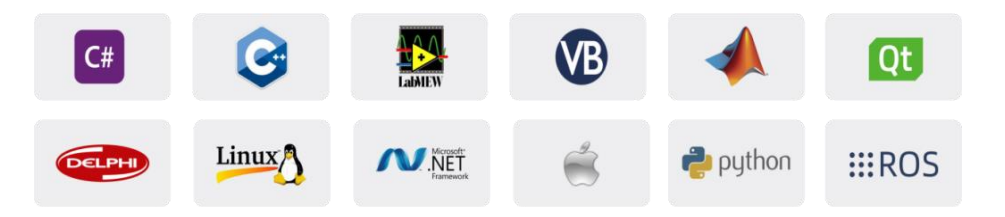

The program developed using the PC software cannot be downloaded to the controller, and it is connected to the controller through the dll dynamic library. The dll library needs to be added to the header file and declared during development.

The c++ project development process in VS is as follows:

| Step | Operations                                                             | Display Interface                                                                                                    |  |  |  |  |
|------|------------------------------------------------------------------------|----------------------------------------------------------------------------------------------------|--|--|--|--|
| 1    | Open VS, click                                                         | ✔ 記始页 - Microsoft Visual Studio                                                                                                    |  |  |  |  |
|      | "File" – "New"                                                         | 文件(F) 编辑(E) 视图(V) 调试(D) 团队(M) 工具(T) 体系结构(C) 測试(S) 分析(N) 窗口(W)                                                                                                    |  |  |  |  |
|      | – "Project".                                                           | 新建(N)     新建(N)     対开(O)     対开(C)     支闭(C)     支闭(次)     支切解決方案(T)     文件(P)     てtrl+N                                                                                |  |  |  |  |
|      |                                                                        | 日         Ctrl+S         从现有代码创建项目(E)                                                                                                    |  |  |  |  |
| 2    | Select<br>development<br>language as<br>"Visual C++"<br>and the select |                                                                                                    |  |  |  |  |
|      | program type<br>as "MFC                                                | ・ 其他の目<br>● 其代の目目支担<br>建築项目<br>示例<br>● 既代<br><u>単土此たい既们共言対機能。</u>                                                                                                    |  |  |  |  |
|      | type".                                                                 | 本FU(U): single_move<br>位置(U): clusterit/motion123\documents\visual studio 2015\Projects ・ <u>第進後)</u><br>解決方室を終し近: single_move (7)対解決方面後建自身(D)<br>二 添加影響代码音速(D)<br>構造: 取消 |  |  |  |  |

| 3                           | Select "Based<br>on basic box",                                                                                                    | MFC 应用程序向导 - single                                                                                                    | e_move ? ×<br>呈序类型                                                                                                    |
|-----------------------------|----------------------------------------------------------------------------------------------------|----------------------------------------------------------------------------------------------------|----------------------------------------------------------------------------------------------------|
| click "next" or<br>"finish" |                                                                                                    | 概述<br>应用程序类型<br>复合文档表持<br>文档模板属性<br>数据库支持<br>用户界面功能<br>高级功能<br>生成的效                                                     | 应用程序类型:       ● 单个文指 (2)         ● 单个文指 (2)       ● 法项卡式文指 (1)         ● 送项卡式文指 (1)       ● 送项卡式文指 (1)         ● 登丁对话框 (2)       ● 注册 和 加工 对话框 (2)         ● 作用 加加工 对话框 (2)       ● 尤指 须愿给 加正 控件 (2)         ● 多个顶级文档 (2)       ● 公告小贩级文档 (2)         ● 文 生 / 观愿结构支持 (2)       ● 公告小贩金 红 / 愛太// ● 二         · 安全开发生命周期 (SDL)检查 (2)       ● 在我享 DL 中使用 MFC (2)         · 陳宿言 (2):       ● 在執态库中使用 MFC (2)                                                                                                    |
|                             | Find Out                                                                                                    |                                                                                                    |                                                                                                    |
| 4                           | Find C++<br>function<br>library<br>provided by<br>manufacturer.<br>Routine is<br>below (64-bit<br>library)                                                             | → 03光盘资料 → 8.PC函数<br>名称<br>◎ zauxdll.dll<br>邮 zauxdll.lib<br>♪ zauxdll.lib<br>◎ zmotion.dll<br>♪ zmotion.lib            | ★ 微盘整理函数库备份文件 > 函数库2.1 > windows平台 > 64位库 > C++.zip > dll库文件        修改日期     类型     大小       2020/8/11 15:06     应用程序扩展     2,260 KB       2020/8/11 15:06     Object File Library     69 KB       2020/8/11 14:56     C/C++ Header     141 KB       2019/3/16 12:21     应用程序扩展     2,549 KB       2019/3/16 12:21     Object File Library     51 KB                                                                                                    |
| 5                           |                                                                                                    | lated library fil                                                                                                    | es under the above nath to the newly created                                                                                                    |
| 0                           | project                                                                                                    | iatea iibiary iii                                                                                                    | es under the above path to the newly oreated                                                                                                    |
| 6                           | Add a static<br>library and<br>related header<br>files to the<br>project. Static<br>library:<br>zauxdll.lib,<br>zmotion.lib<br>Related<br>header files:<br>zauxdll2.h, | 1)Right-clicktheheaderfilefirst,andthenselect:"Add" $\rightarrow$ "ExistingItem".2)Add staticlibrariesandrelated $\sim$ | • Middl: week         • #dx0.0           • Middl: week         • #dx0.0           • B information         • #dx0.0           • B information         • #dx0.0           • B informatin         • #dx0.0                                                                                                    |
|                             | zmotion.h                                                                                                    | header files                                                                                                    | Impose         Wathkapp         2020(11/91100)         CP 32/8         11/3           Imports         Imports <td< th=""></td<> |
|                             |                                                                                                    | in sequence                                                                                                    | 변 DFMB         11 Saudtaba         2020(3)(11 1506         Object File Ubrary         6 K3           L Mich 0(2)         2 Saudtaba         2 Saudtaba         2 Saudtaba         14 K6                                                                                                    |
|                             |                                                                                                    | In the pop-                                                                                                    | 文件名(N) zmolon.h / 所有文件(*.) /<br>[2004] 第204                                                                                                    |
|                             |                                                                                                    | up window.                                                                                                    |                                                                                                    |

| 7 | Declare the    | single_move_Dig.cpp   9 ×<br>径 single_move(全局范围)                    |
|---|----------------|---------------------------------------------------------------------|
|   | relevant       | □// single_move_Dlg.cpp : implementation file<br>//                 |
|   | header files   | ⊟#include "stdafx.h"<br>  #include "single_moveh"                   |
|   | and define the | #include single_move_Dlg.h"<br>#include "zauxdll2.h"                |
|   | controller     | ⊟#ifdef _DEBUG<br>  #define new DEBUG_NEW                           |
|   | connection     | <pre>#undef THIS_FILE [static char THIS_FILE[] =FILE; #cadif </pre> |
|   | handle, so far | +endii<br>B///////////////////////////////////                      |
|   | the project is | // CSingle_move_Dlg dialog                                          |
|   | newly created. | ZMC_HANDLE g_handle = NULL; //控制器链接句柄                               |

# **Chapter V Maintain**

The correct operation and maintenance of the device can not only guarantee and extend the life cycle of the equipment itself, but also take technical management measures according to the pre-specified plan or the corresponding technical conditions to prevent equipment performance degradation or reduce the probability of equipment failure.

#### 5.1. Regular Inspection and Maintenance

The working environment has an impact on the device. Therefore, it is usually inspected regularly based on the inspection cycle of 6 months to 1 year. The inspection cycle of the device can be appropriately adjusted according to the surrounding environment to make it work within the specified standard environment.

| Check item   | Check content                                                                                                    | Inspection standards          |
|--------------|----------------------------------------------------------------------------------------------------|-------------------------------|
| power supply | Check whether the voltage is rated                                                                                                    | DC 24V ( -5%~5% )             |
|              | Whether the ambient temperature is<br>within the specified range (when<br>installed in the cabinet, the<br>temperature inside the cabinet is the<br>ambient temperature) | -10°C - 55°C                  |
| surroundings | Whether the ambient humidity is<br>within the specified range (when<br>installed in the cabinet, the humidity<br>in the cabinet is the ambient<br>humidity)              | 10%-95% non-condensing        |
|              | Is there direct sunlight                                                                                                    | No                            |
|              | With or without droplets of water, oil, chemicals, etc.                                                                                                    | No                            |
|              | Whether there is dust, salt, iron filings, dirt                                                                                                    | No                            |
|              | Whether there is corrosive gas                                                                                                    | No                            |
|              | Whether there are flammable and explosive gases or articles                                                                                                    | No                            |
|              | Whether the device is subjected to                                                                                                    | Should be within the range of |

|                  | vibration or shock                    | vibration resistance and    |  |
|------------------|---------------------------------------|-----------------------------|--|
|                  |                                       | impact resistance           |  |
|                  | Is the best discussion and            | Keep good ventilation and   |  |
|                  | is the heat dissipation good          | heat dissipation            |  |
|                  | Whather the basis unit and the        | The mounting screws should  |  |
|                  | expansion unit are installed firmly   | be tightened without        |  |
|                  | expansion unit are installed infility | loosening                   |  |
|                  | Whether the connecting cables of the  | The connection cable cannot |  |
| Installation and | basic unit and the expansion unit are | be loosened                 |  |
| Wiring Status    | fully inserted                        |                             |  |
|                  | Are the screws of the external wiring | Screws should be tightened  |  |
|                  | loose                                 | without loosening           |  |
|                  | Whether the cable is damaged, aged,   | The cable must not have any |  |
|                  | cracked                               | abnormal appearance         |  |

## 5.2. Common Problems

| Problems                  |    | Suggestions                                             |
|---------------------------|----|---------------------------------------------------------|
|                           |    | Check whether the limit sensor is working normally,     |
|                           |    | and whether the "input" view can watch the signal       |
| No signal somes to the    |    | change of the limit sensor.                             |
| input                     | 2. | Check whether the mapping of the limit switch is        |
| input.                    |    | correct.                                                |
|                           | 3. | Check whether the limit sensor is connected to the      |
|                           |    | common terminal of the controller.                      |
| The output does not work. |    | Check whether IO power is needed.                       |
| IN doesn't have voltage   |    | Check whether the output number matches the ID of       |
| and current signals.      |    | the IO board.                                           |
|                           | 1. | Check whether the power of the power supply is          |
|                           |    | sufficient. At this time, it is best to supply power to |
| POWER led is ON, RUN led  |    | the controller alone, and restart the controller after  |
| is OFF.                   |    | adjustment.                                             |
|                           | 2. | Check whether the ALM light flickers regularly          |
|                           |    | (hardware problem).                                     |

| RUN led is ON, ALM led is                    | 1.                   | Program running error, please check ZDevelop error                                                                                                    |  |  |
|----------------------------------------------|----------------------|----------------------------------------------------------------------------------------------------|--|--|
| ON.                                          |                      | code, and check application program.                                                                                                    |  |  |
| CAN expansion module<br>cannot be connected. | 1.<br>2.<br>3.<br>4. | Code, and check application program.Check the CAN wiring and power supply circuit,<br>whether the 120 ohm resistor is installed at both<br>ends.Check the 120 ohm resistor is installed at both<br>ends.Check the master-slave configuration,<br>communication speed configuration, etc.Check the DIP switch to see if there are multiple<br>expansion modules with the same ID.Use twisted-pair cables, ground the shielding layer,<br>and use dual power supplies for severe interference<br>(the main power supply of the expansion module and |  |  |
|                                              |                      | the IO power supply are separately powered)                                                                                                    |  |  |